#### 洪水浸水想定区域図の浸水範囲、浸水深の検索方法について

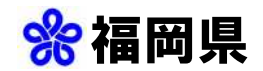

①「福岡県総合防災情報」にアクセス

## 福岡県総合防災情報 **検索**

http://doboku-bousai.pref.fukuoka.lg.jp/gis/ info/top/menu

QR⊐−ド

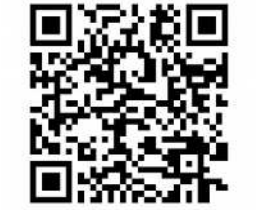

### ②トップページの地図情報(GIS)をクリック

| * | 福岡県総合防災情報 |  |
|---|-----------|--|
|   |           |  |

#### ③メニューから表示情報をクリック →表示情報一覧から浸水想定区域にチェック

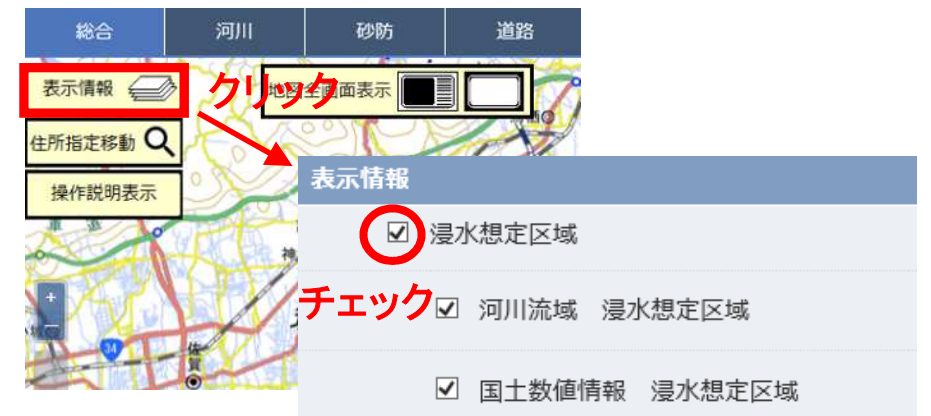

# ④地図上の任意の指定地点をクリック→指定地点の浸水深が表示できます。

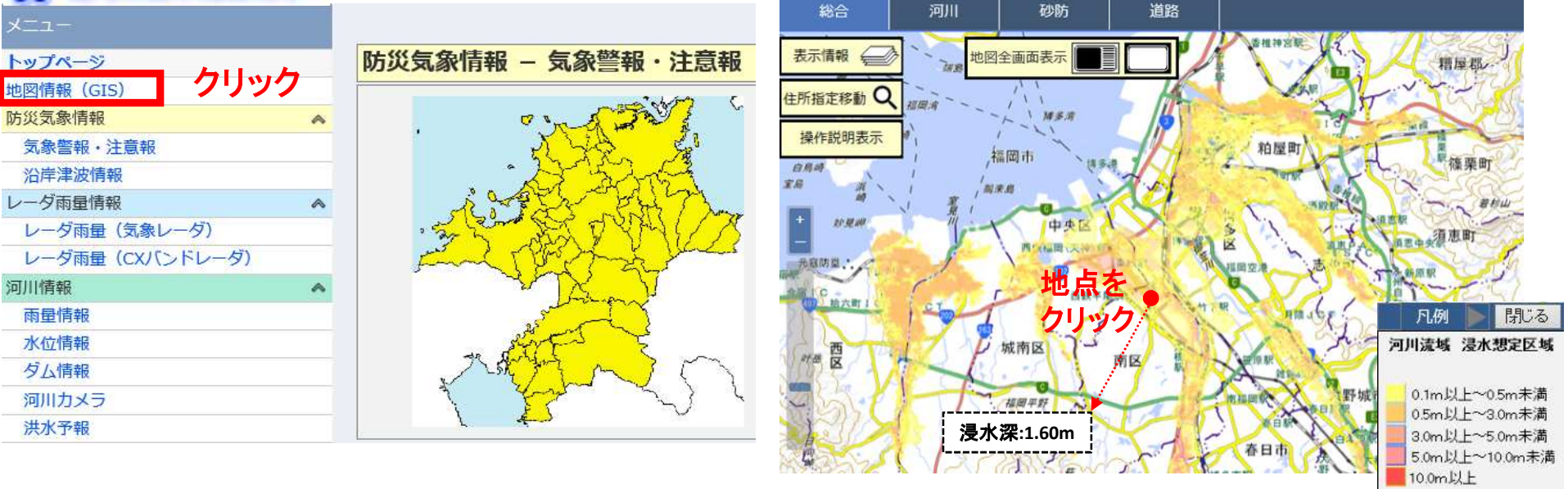